#### FreeBSD for High Density Servers

Intel Avoton based 5,000+ cores NEC Micro Modular Server DX1000

13 Jun, 2015

Daichi GOTO <u>daichi@freebsd.org</u> at BSD Consulting, Inc. (Tokyo)

#### Profile

- Daichi GOTO, born in 1980
- ONGS Inc. CEO since 2002 / BSD Consutling, Inc. (Tokyo) CTO since 2012
- FreeBSD committer since 2002 daichi@ / FreeBSD Journal board member since 2013
- Skills: Design and develop of enterprise system, ITnews-writing, book-and-article-writing, etc
- <u>https://jp.linkedin.com/in/daichigoto</u>

#### Community work - FreeBSD 勉強会

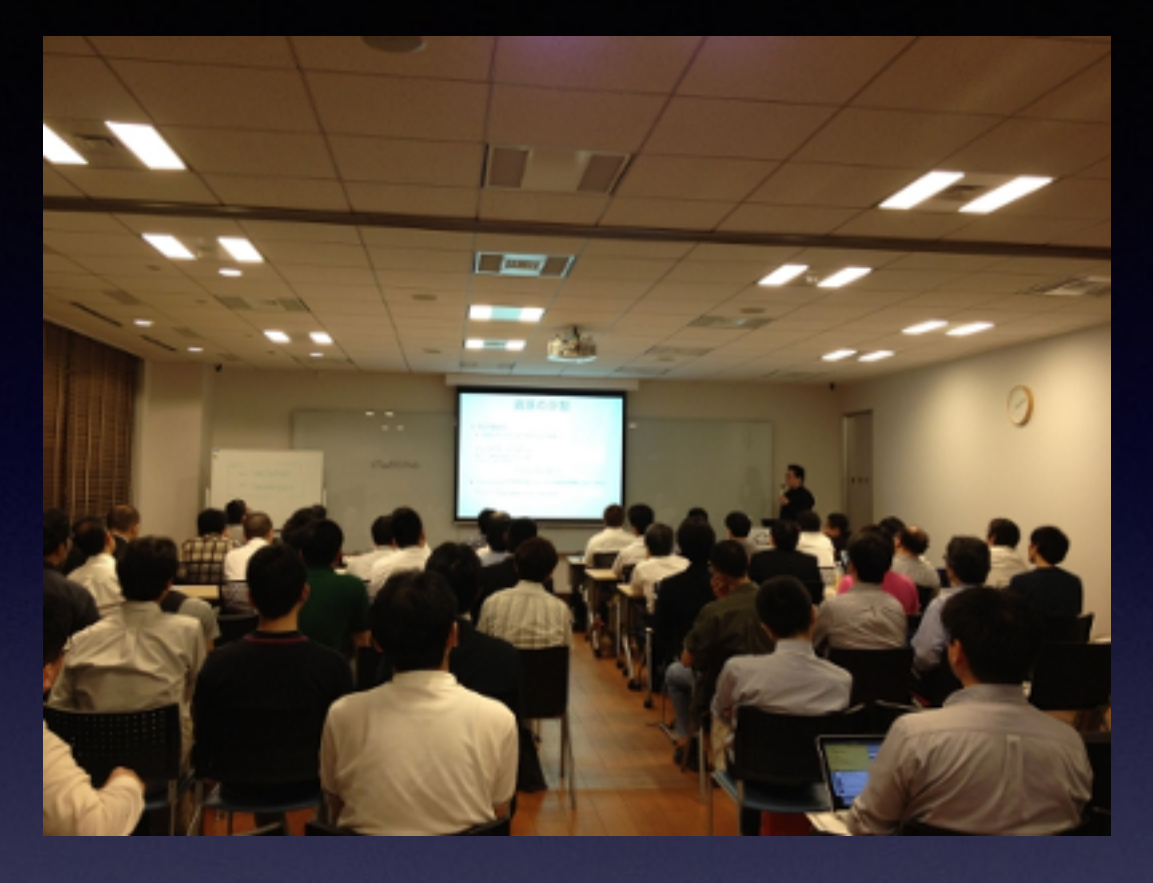

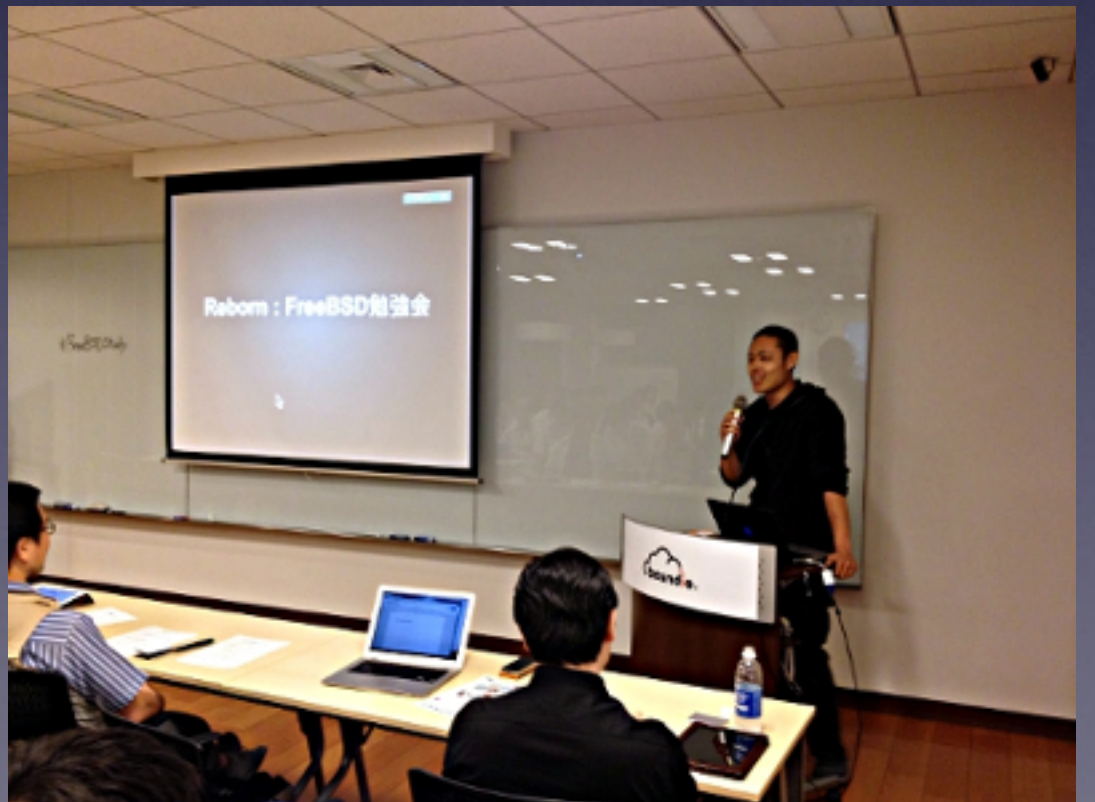

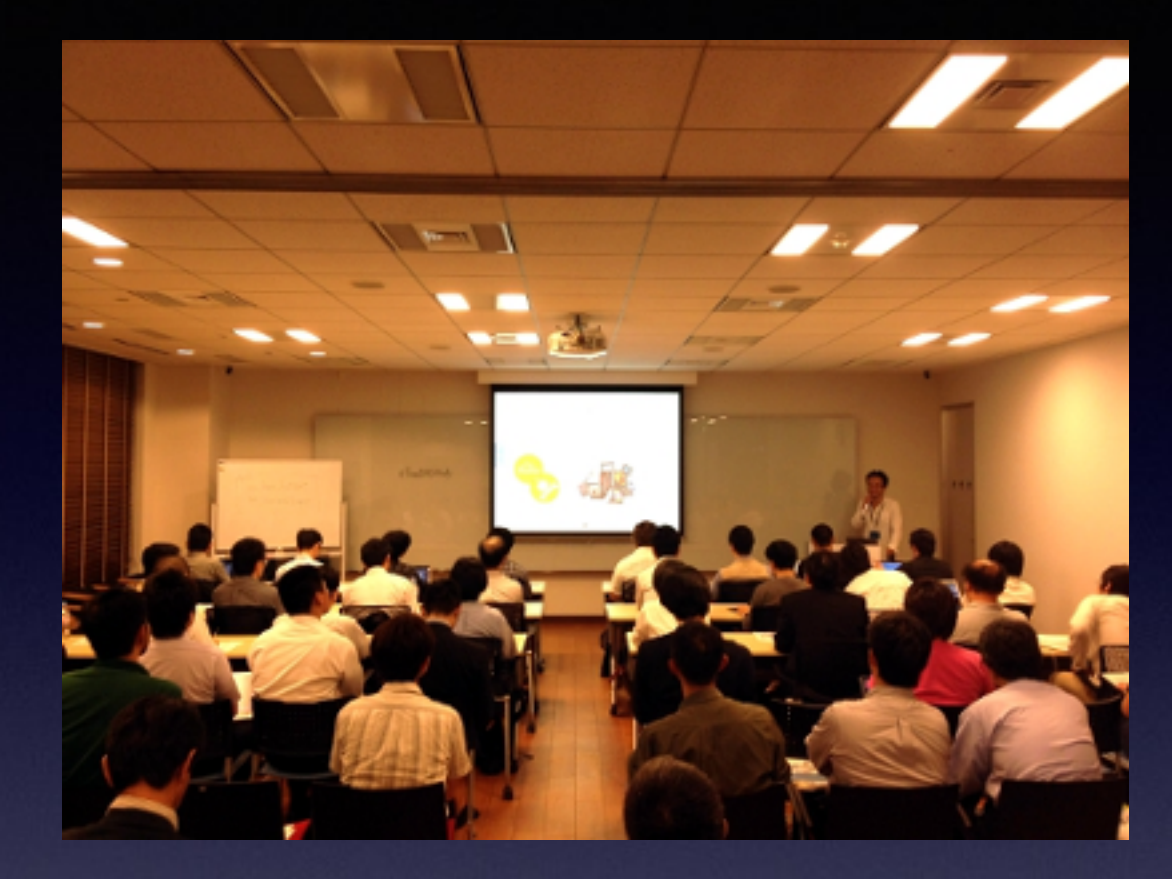

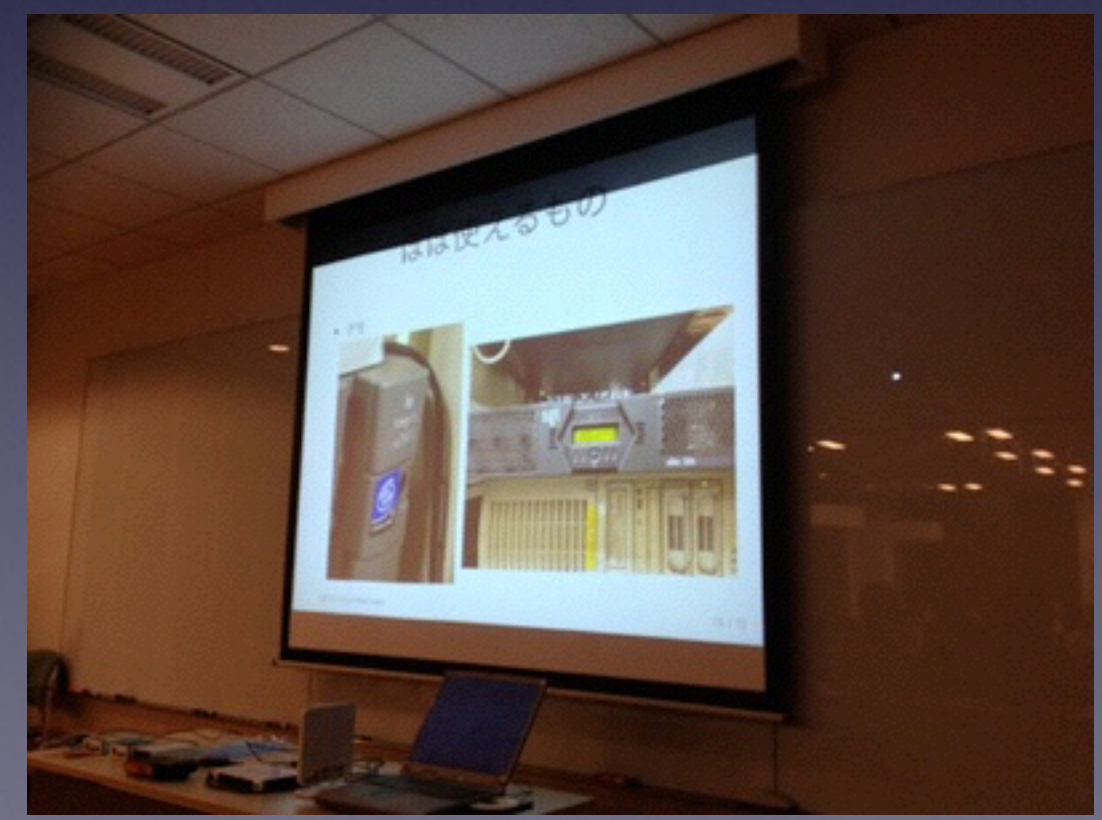

#### Intention

### TOP500 / Linux

#### **OPERATING SYSTEM FAMILY / LINUX**

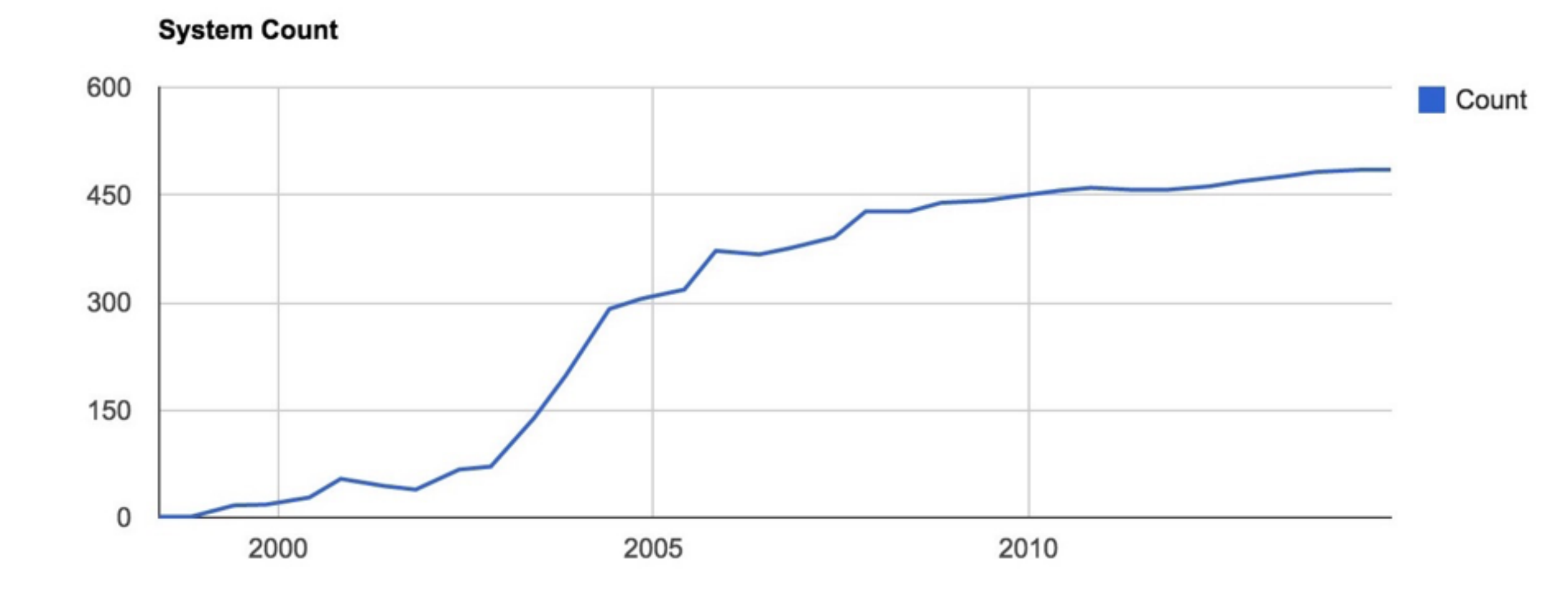

### TOP500 / Unix

#### **OPERATING SYSTEM FAMILY / UNIX**

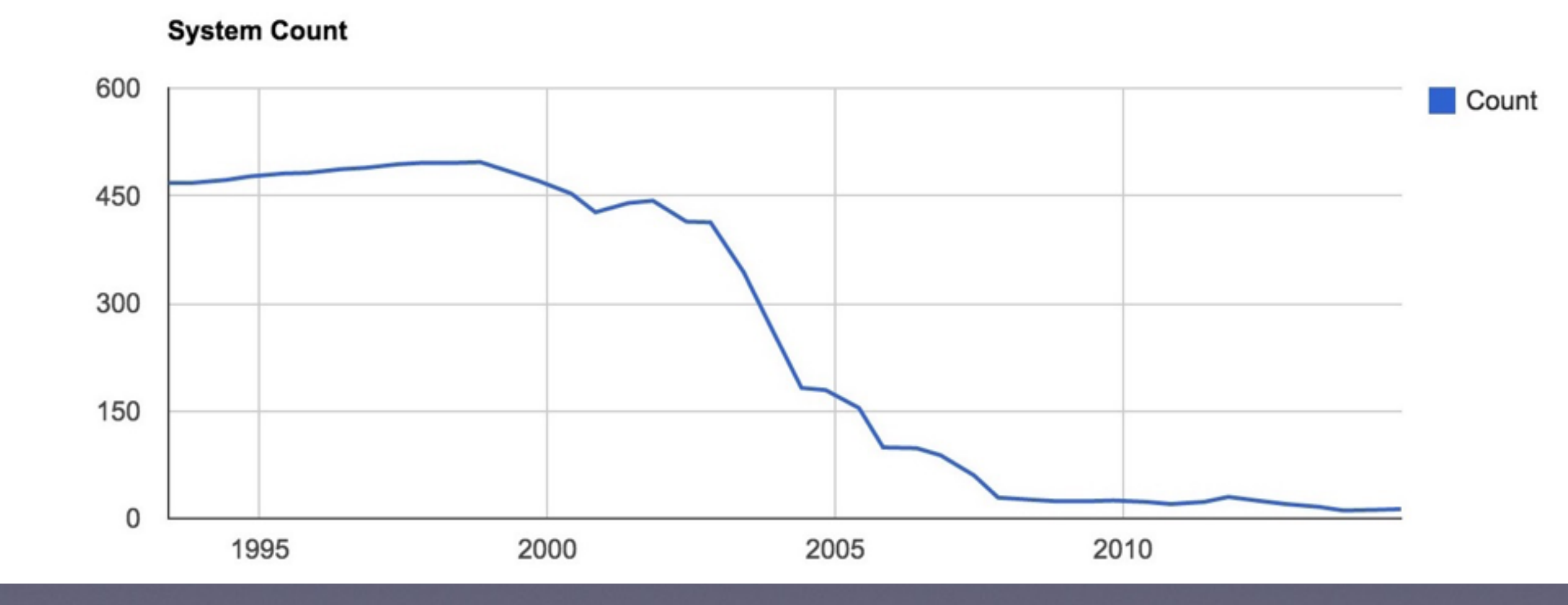

### TOP500 / BSD based

#### **OPERATING SYSTEM FAMILY / BSD BASED**

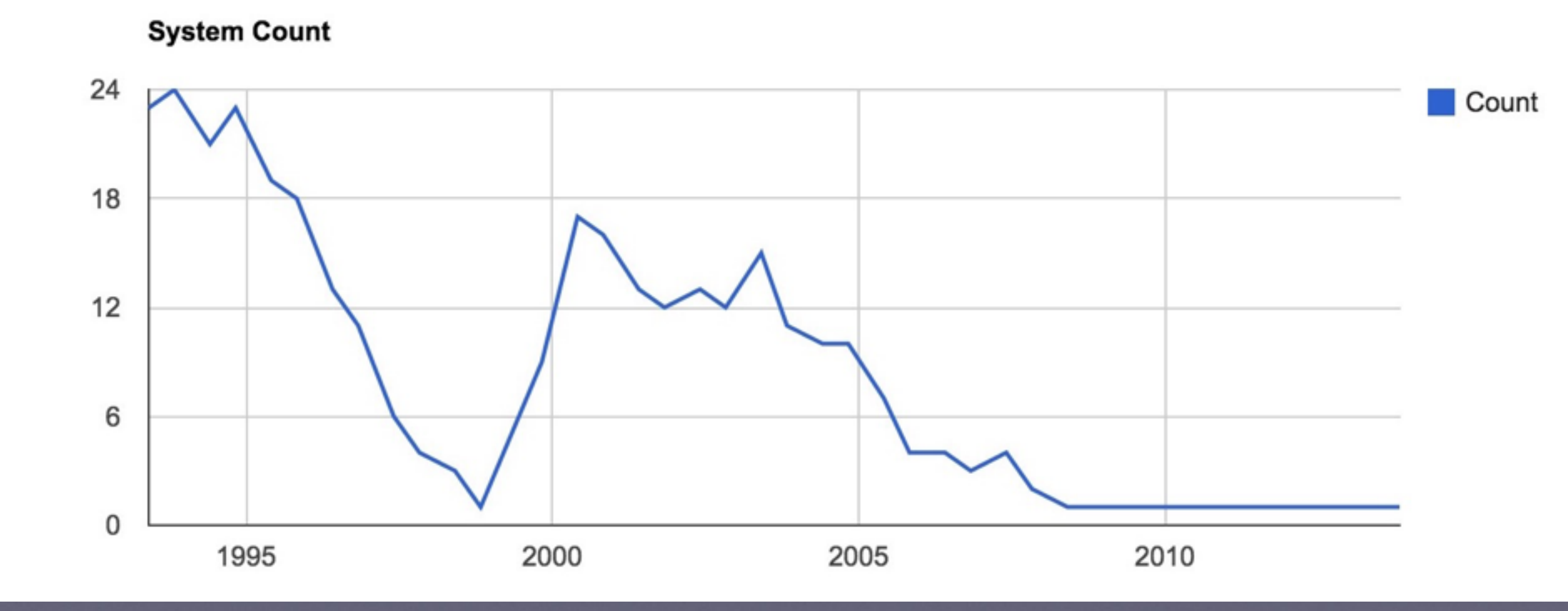

### TOP500 / Mac OS X

#### **OPERATING SYSTEM FAMILY / MAC OS**

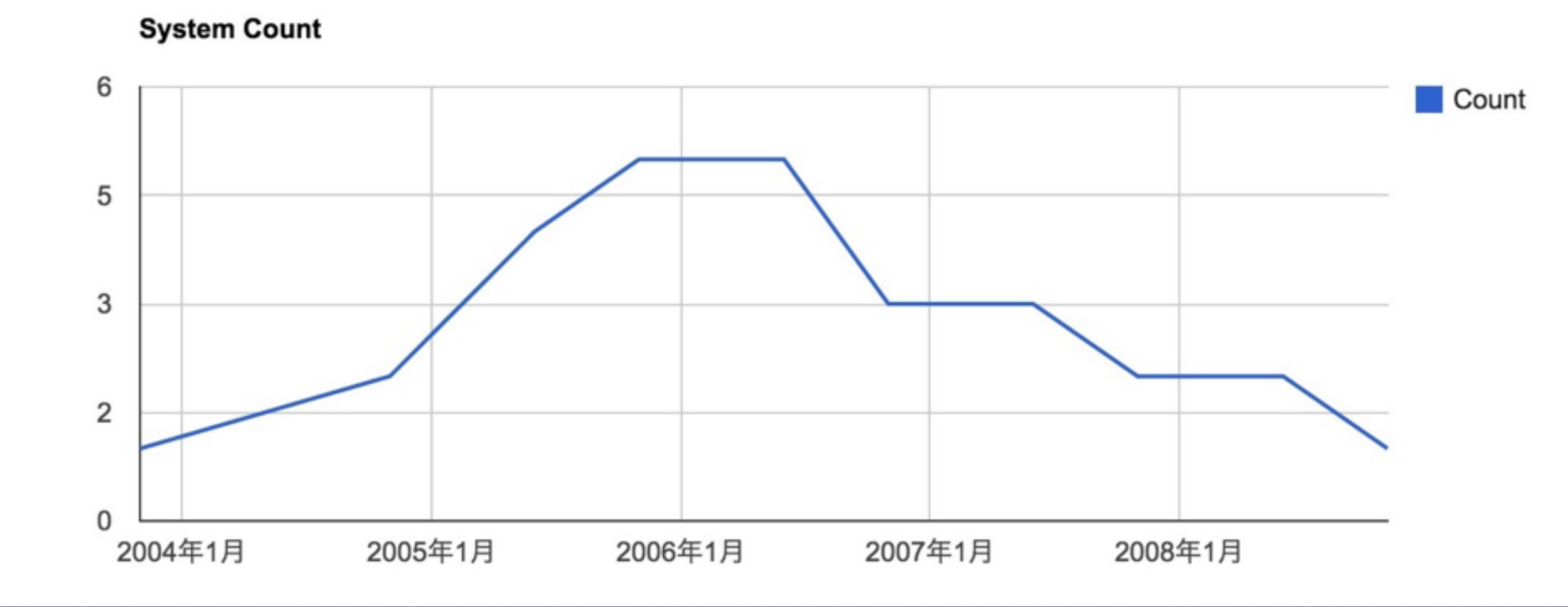

### TOP500 / FreeBSD

#### **OPERATING SYSTEM FAMILY / FREEBSD**

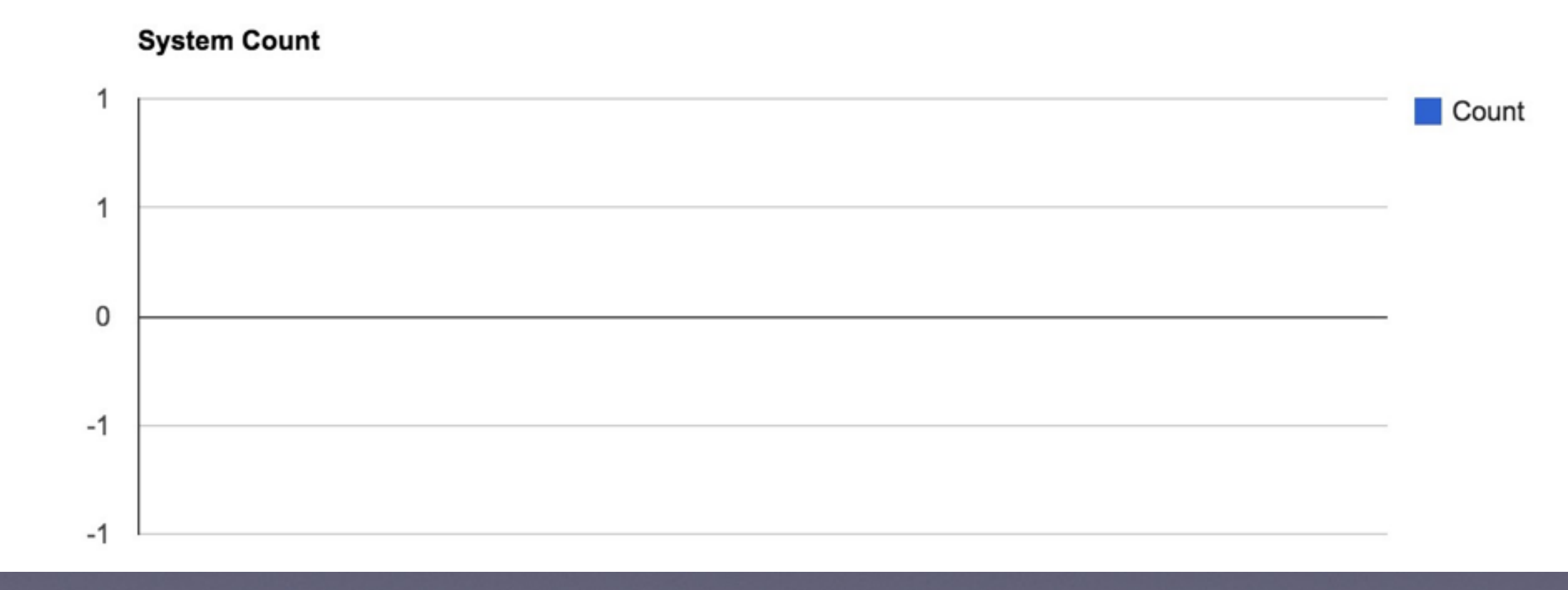

# some reasons of the defeat

- FreeBSD has been mostly running not on HPC systems but on consumer PCs or low-price rack mount servers in the first stage
- Linux vendors (Red Hat, SUSE...) supported Linux to run on HPC systems
- Hardware vendors released Linux version device drivers rather than FreeBSD
- In fact, from the start, FreeBSD was in the wrong circumstances for HPC

### Information sharing

- I have been verifying any FreeBSD behaviors with latest NEC's new rack mount servers continuously
- NEC Micro Modular Server DX1000 is one of those machines. It is extreme density, exceptional energy efficient and outstanding manageability rack mount server
- And it is too expensive for someone to buy. So information sharing about FreeBSD is worth while

#### Product

### NEC Micro Modular Server DX1000

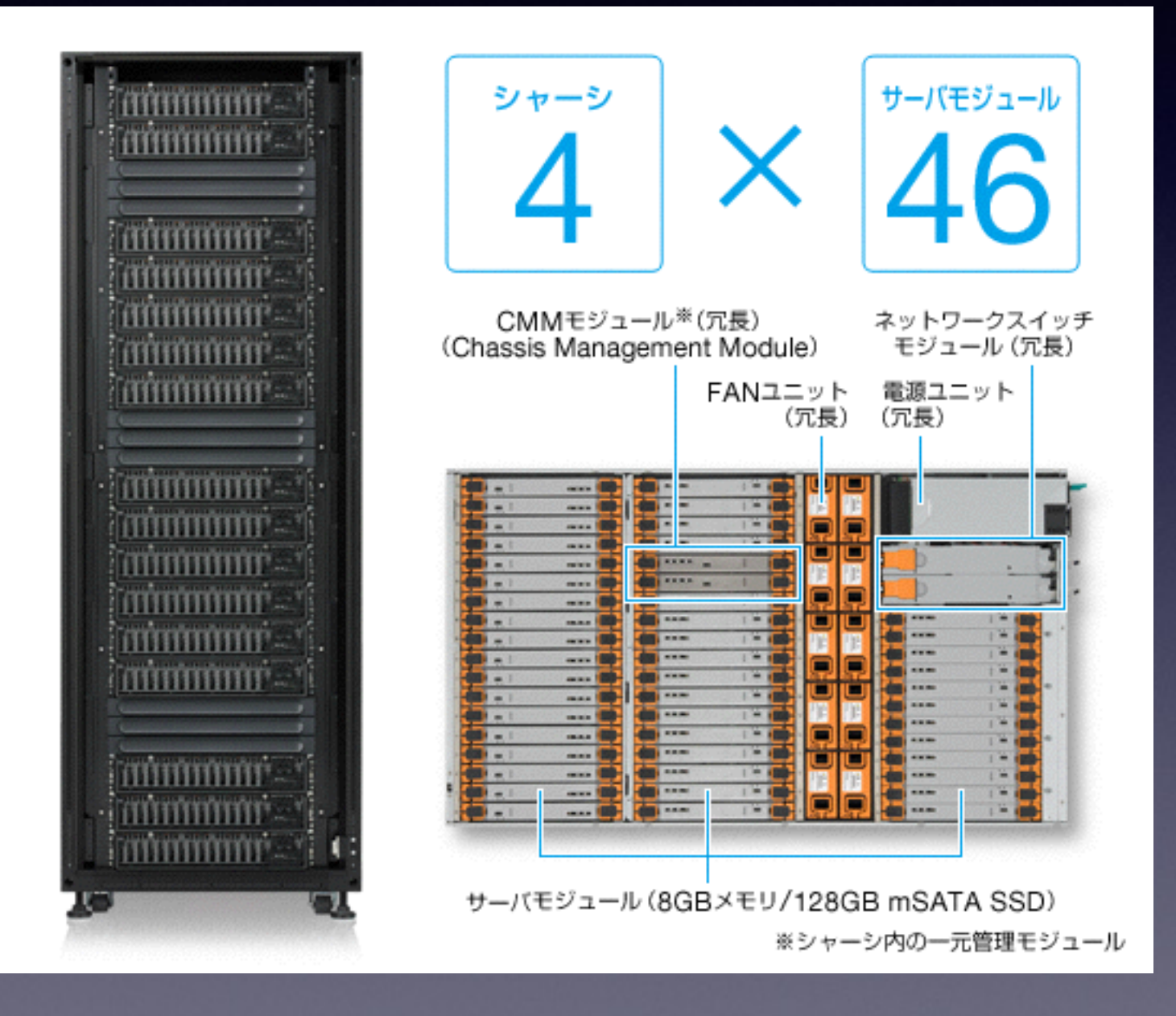

http://jpn.nec.com/slpf/product/cpdc/

### DX1000

- up to 46 single-processor server modules in a 2U enclosures
- Atom C2000 series 8-core processor, 4 DIMM slots, ISSD slot
- Operation in a 40 degree Celsius environment which minimizes cooling cost
- 80 PLUS platinum certified power supply
- All modules are hot-swappable and easy to replace

### DXI000 Modules

- DX1000 is consisted by 5 types of modules (6 if including Power Unit)
- Network Switch Module
- CMM Module
- Server Module
- HDD Module
- Fan Module

#### DX1000

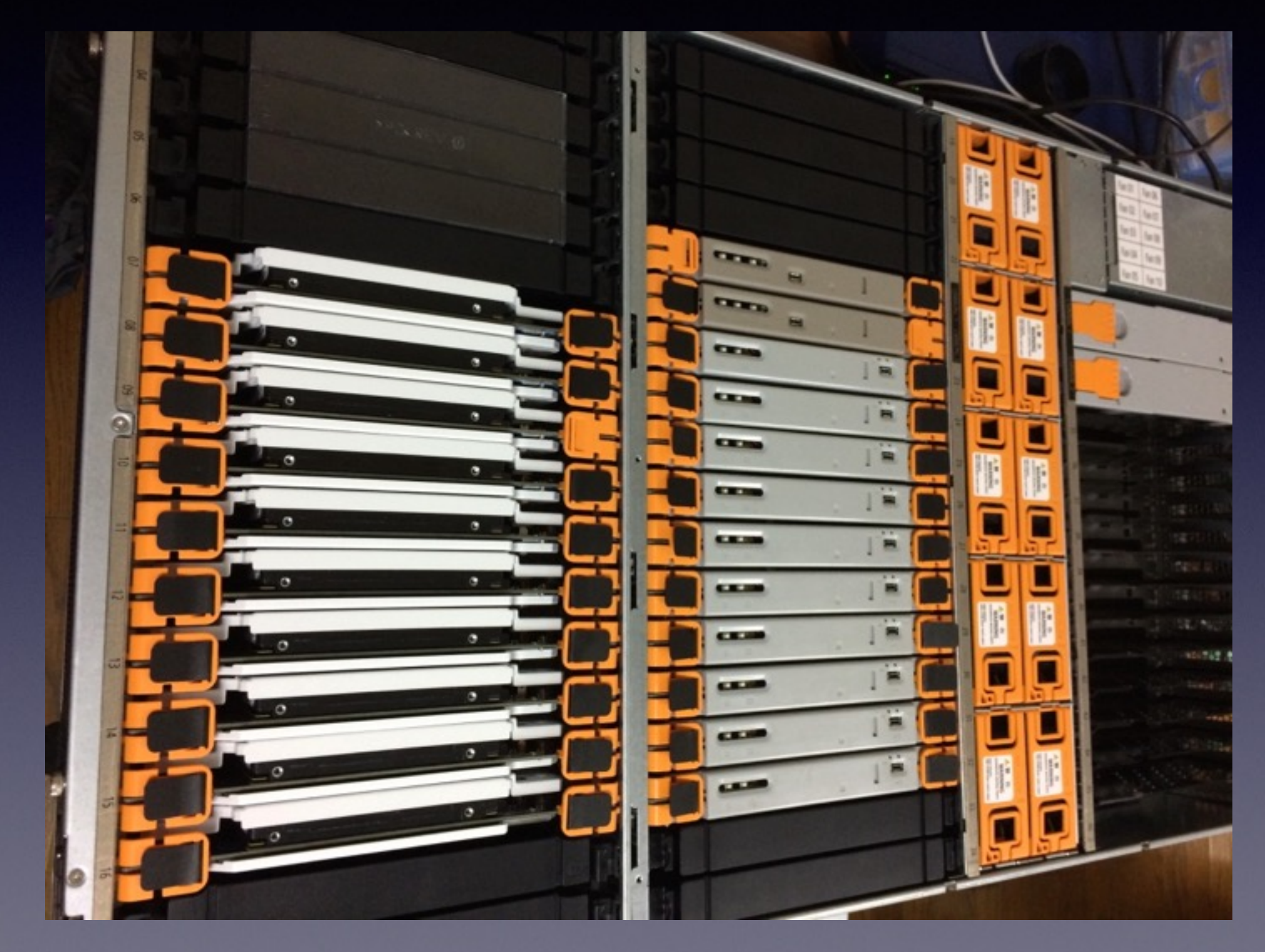

#### DX1000

- Spec: 46 CPU Modules per a enclosure
- Real: 38 Server Modules per a enclosure because of its power unit limitation
- 38 x 16 = 608 Server Modules per a rack
- $10 \times 608 = 6,080$  bhyve hosts per a rack
- 100 x 608 = 60,800 jail hosts per a rack

#### Network Switch Module

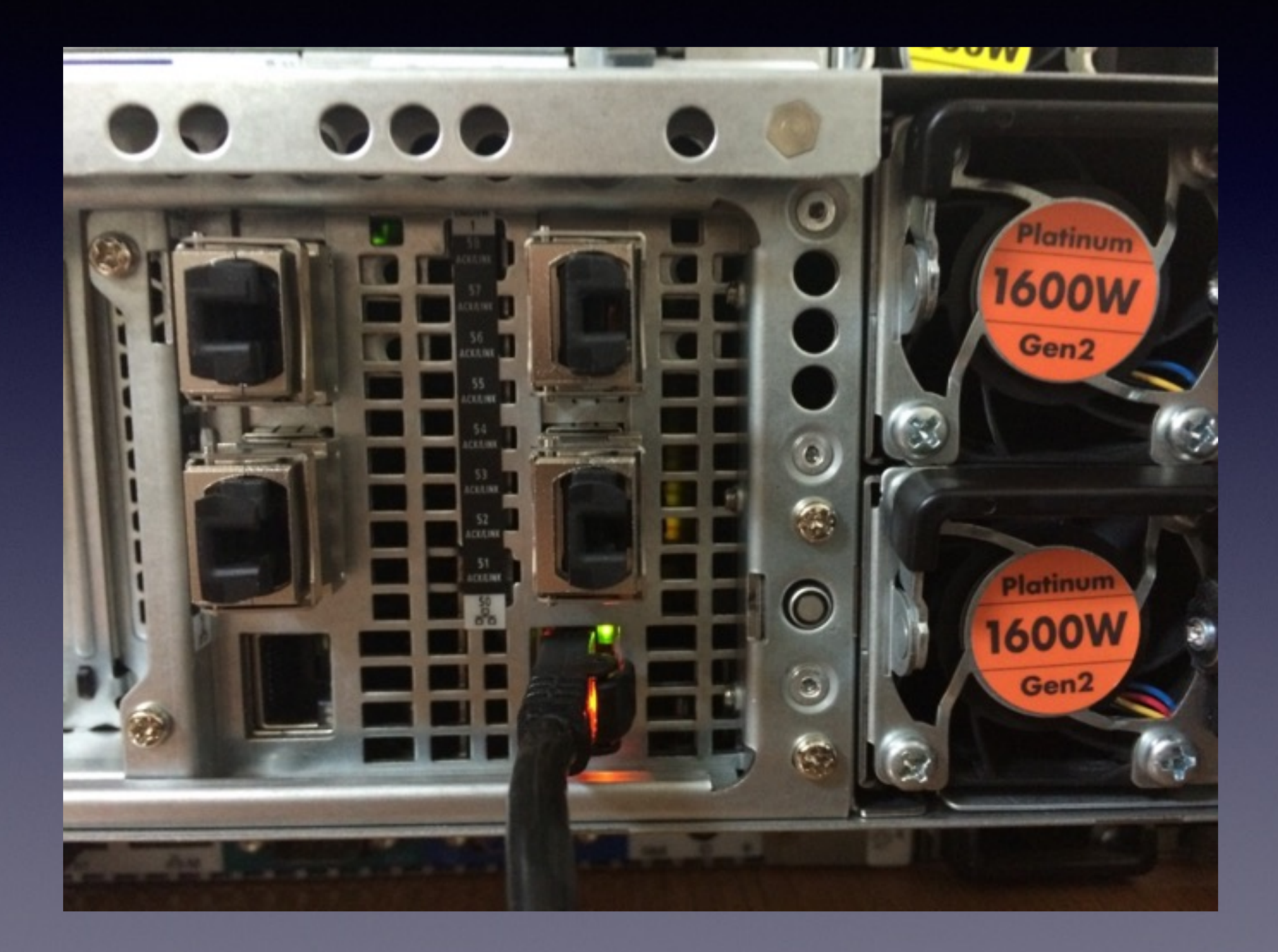

### CMM Module

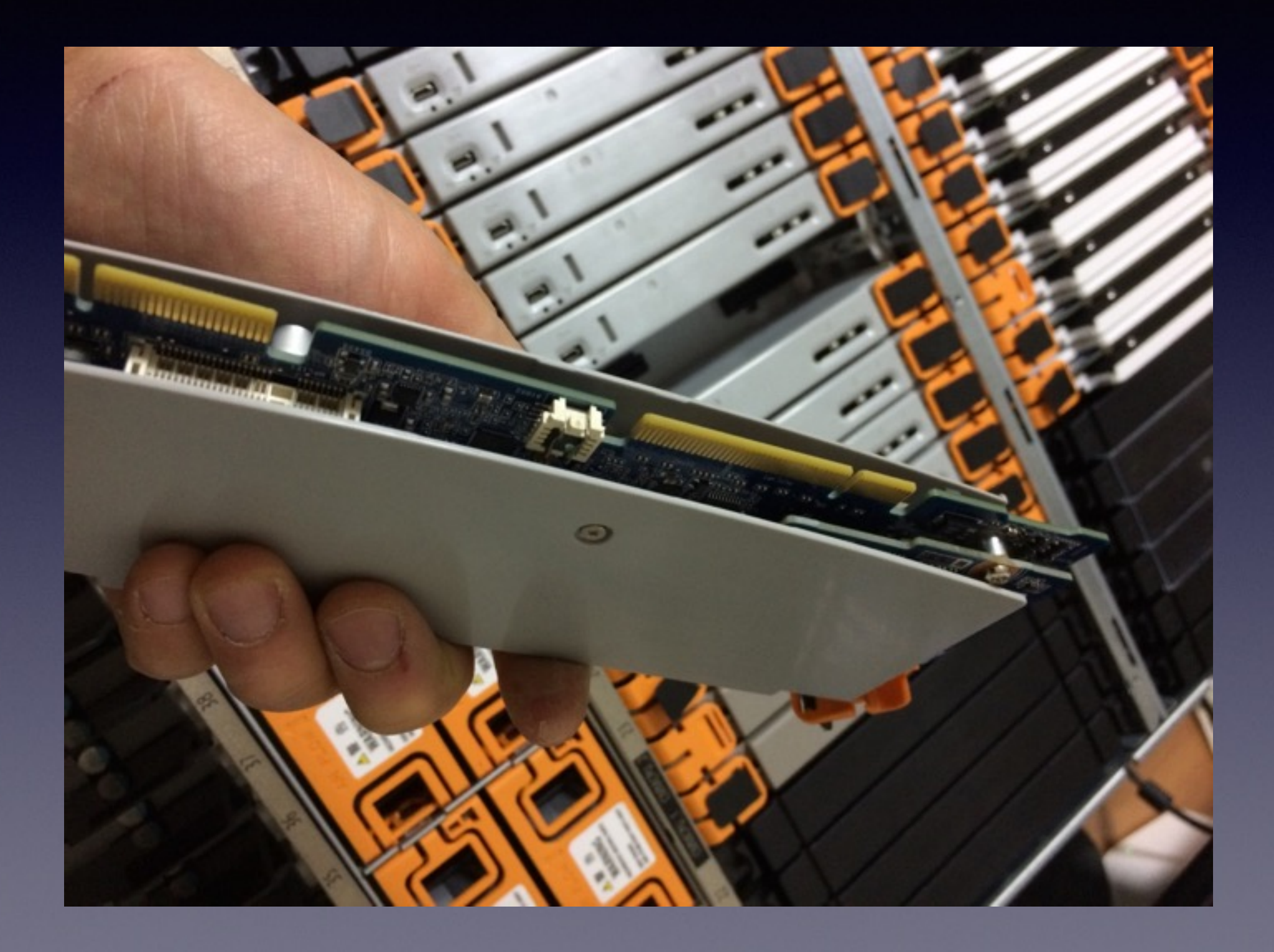

#### Server Module

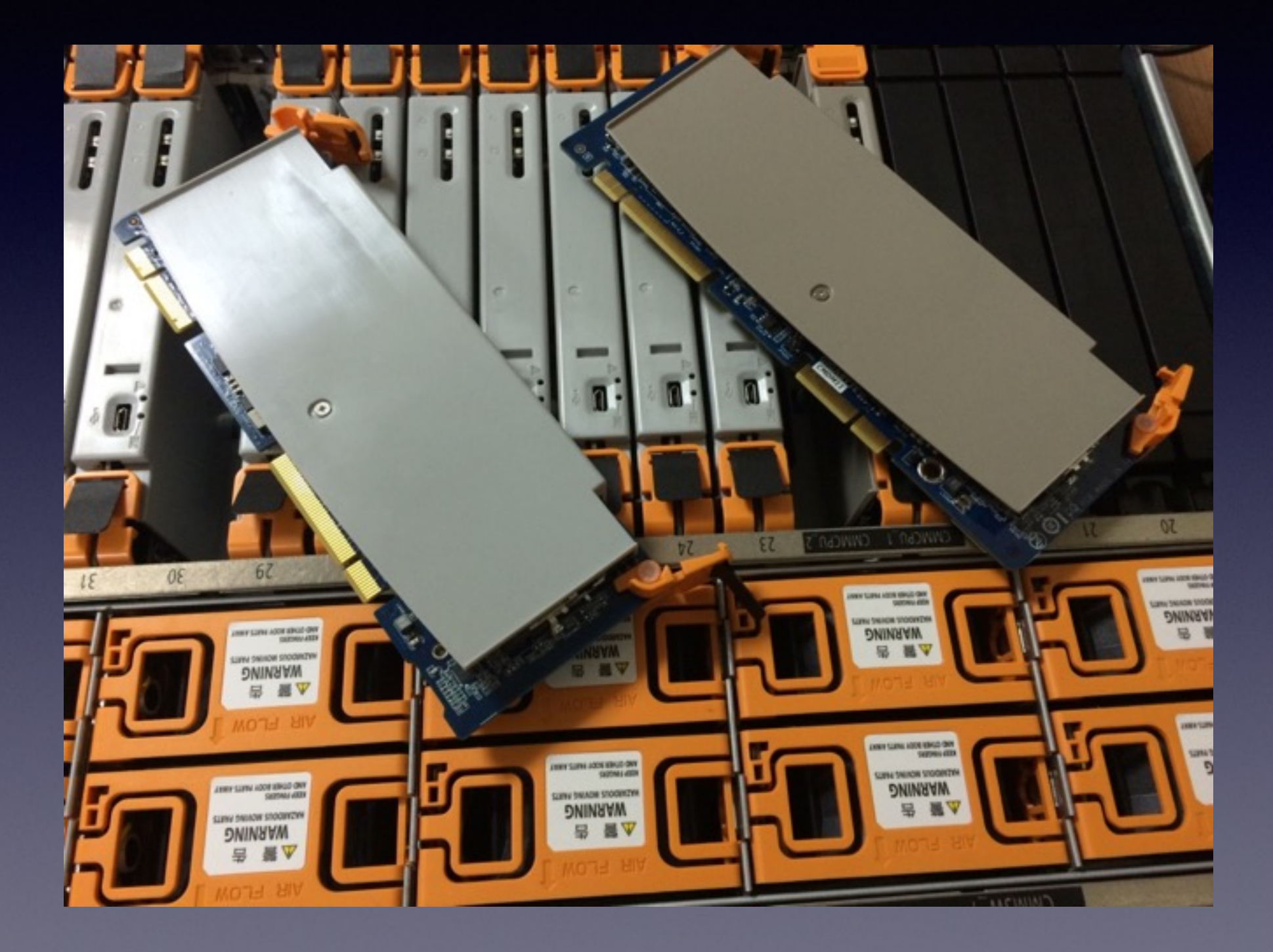

#### HDD Module

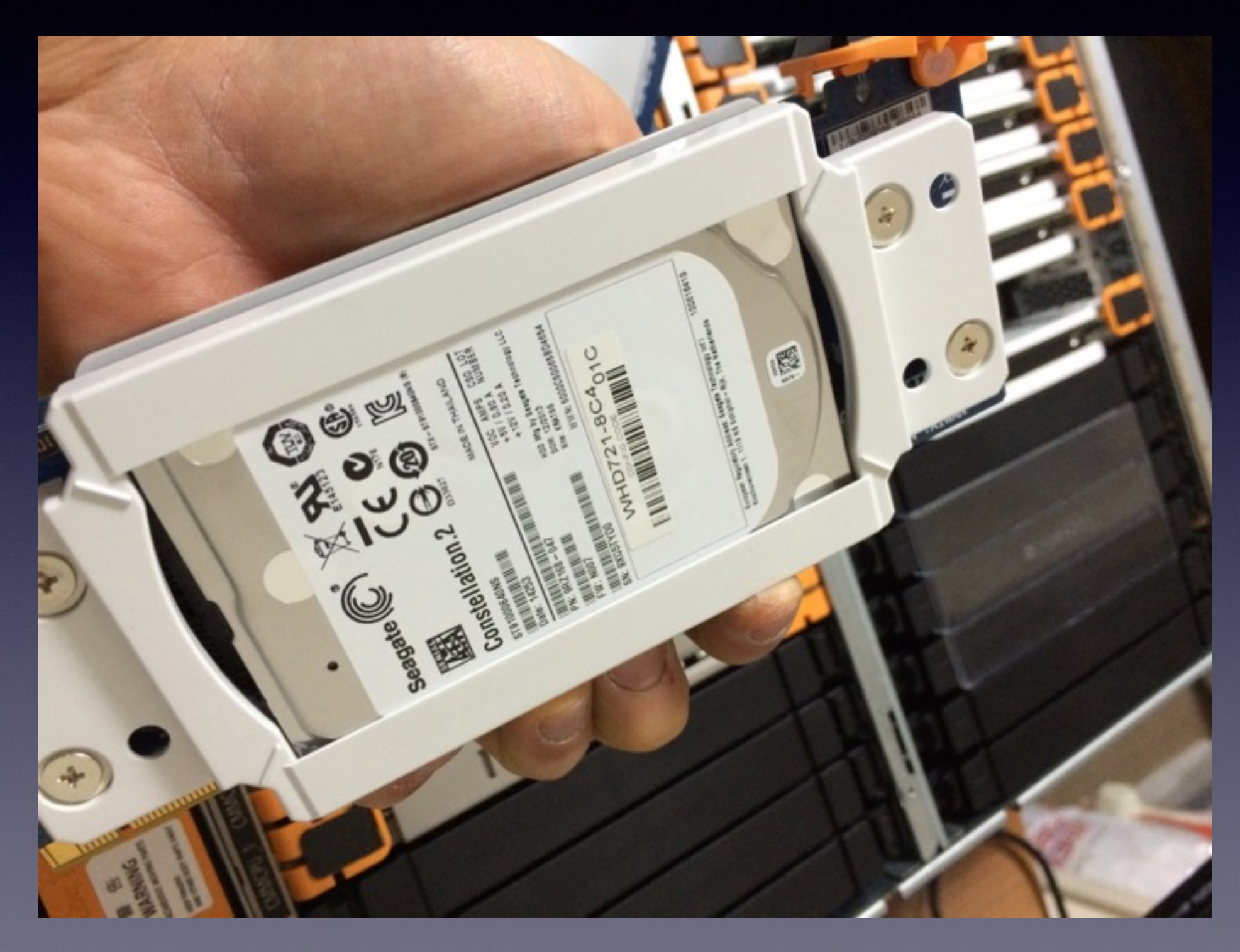

#### Fan Module

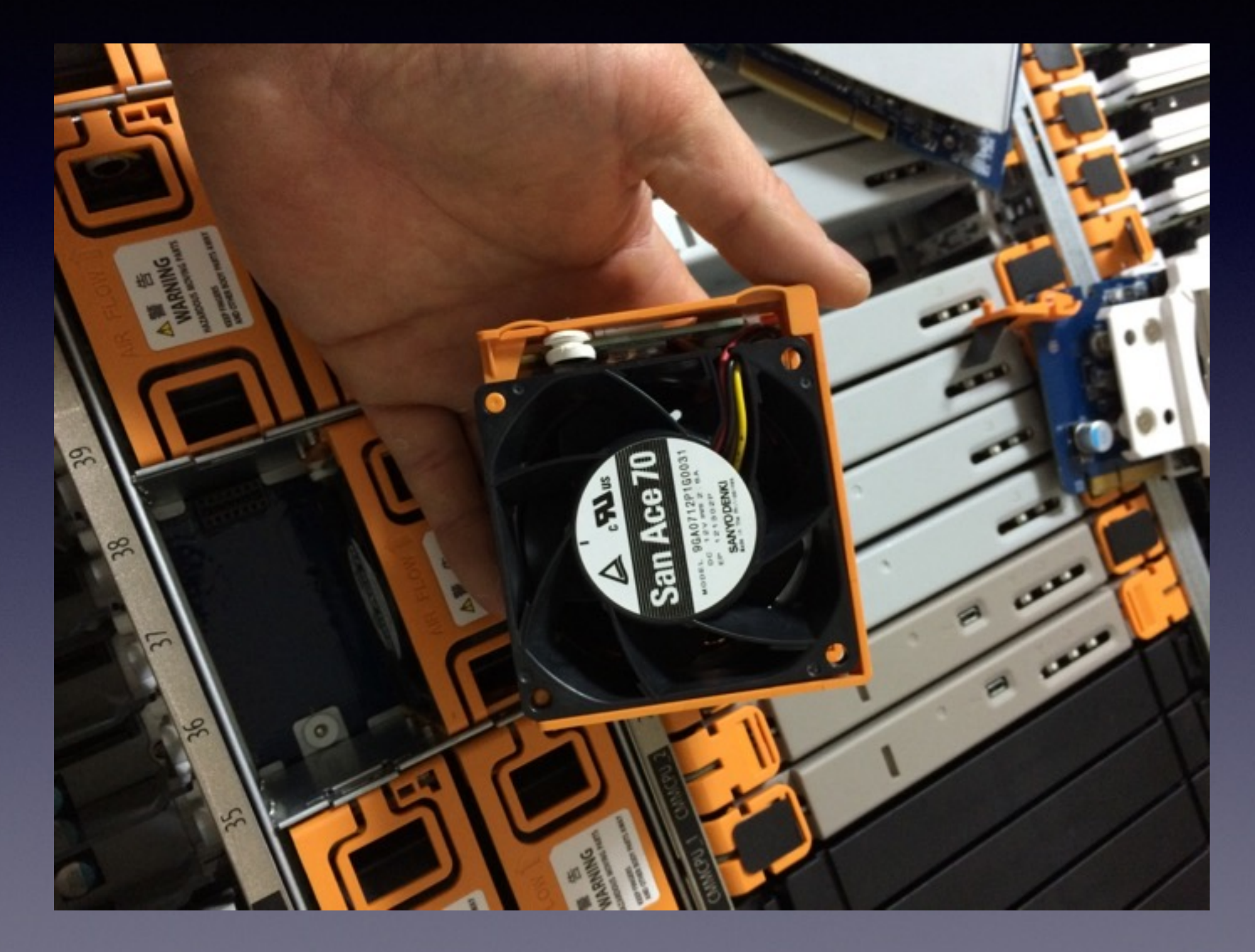

### Power Unit

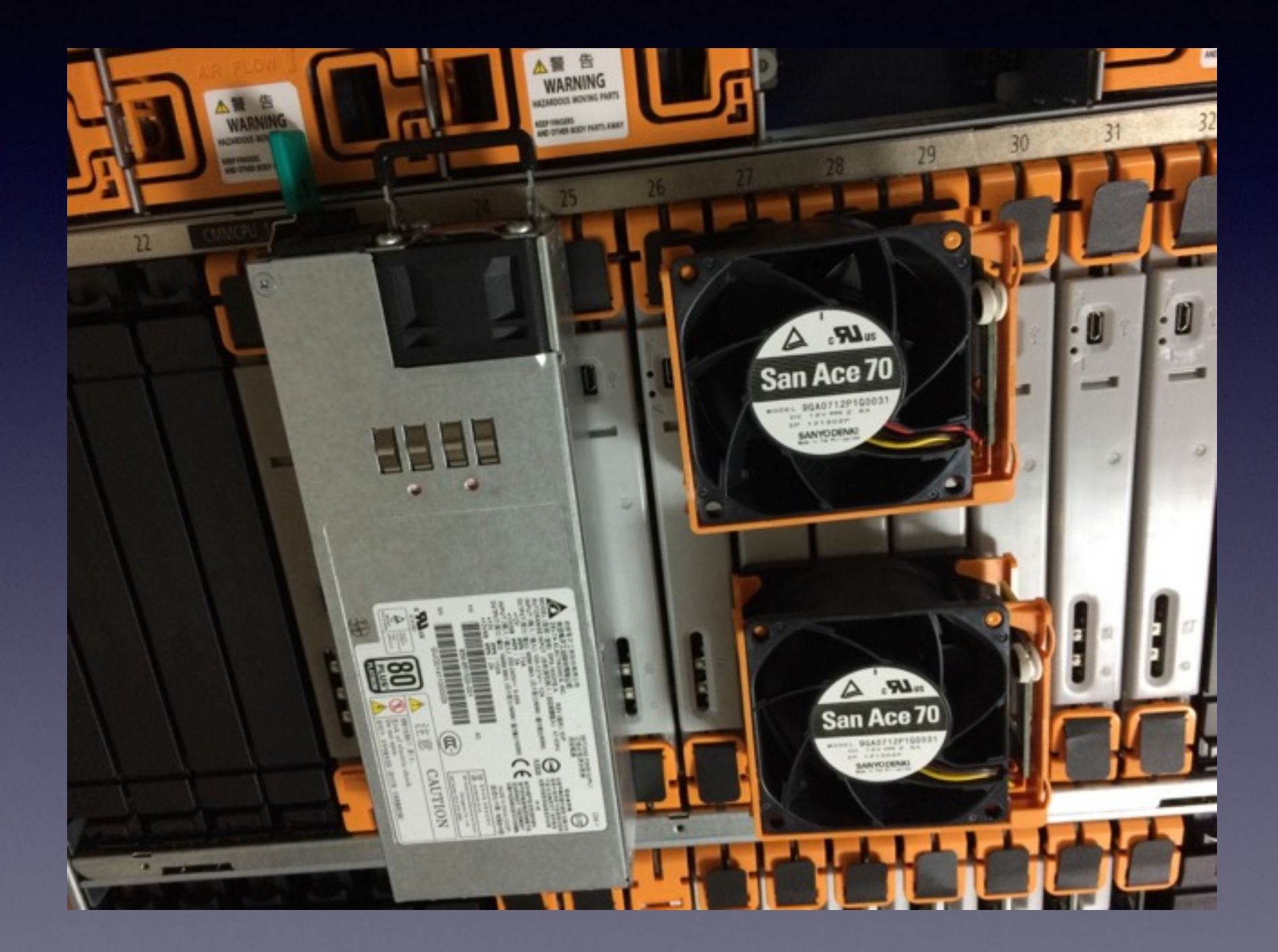

### Front panel

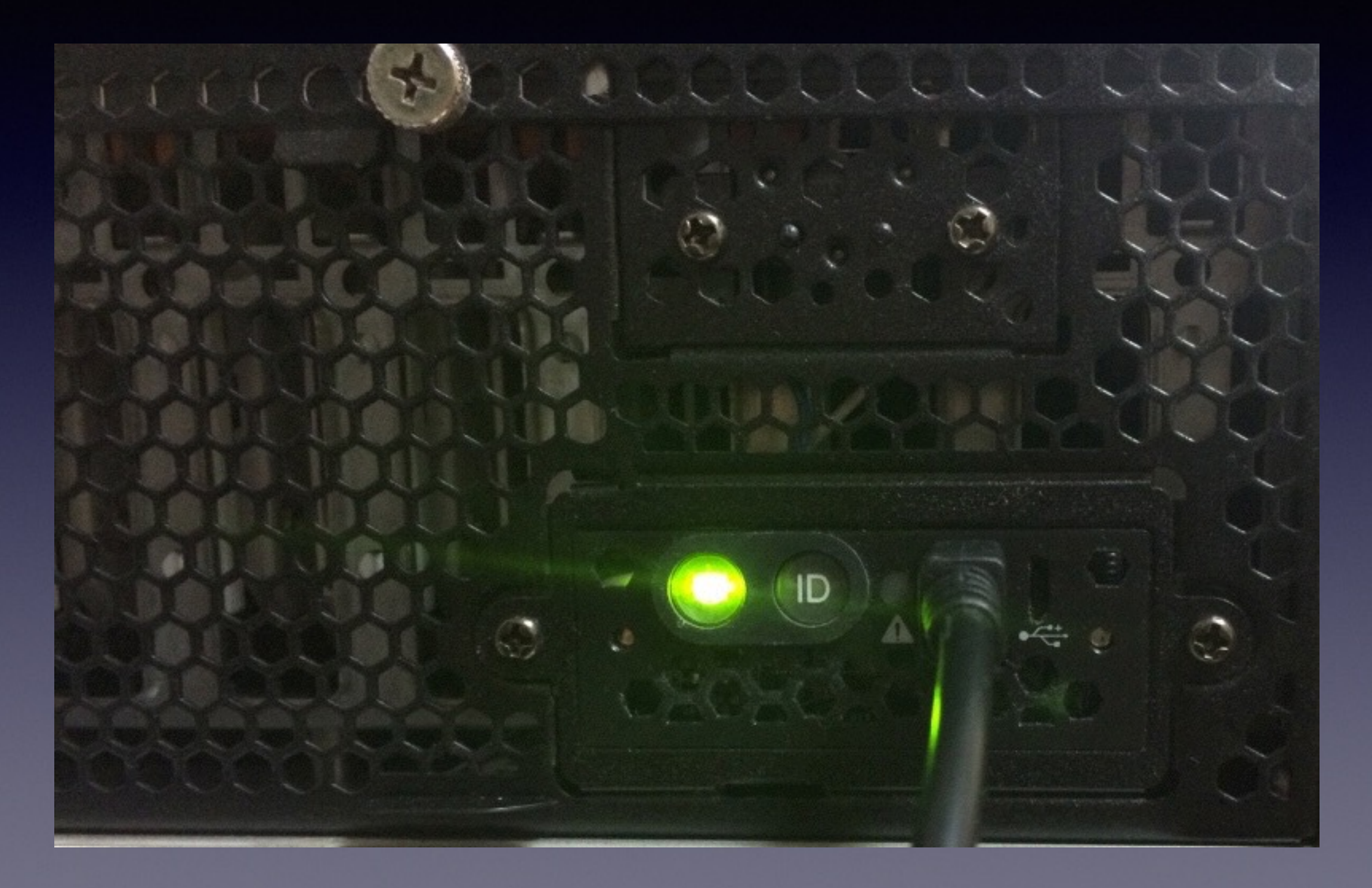

### Module relationship diagram

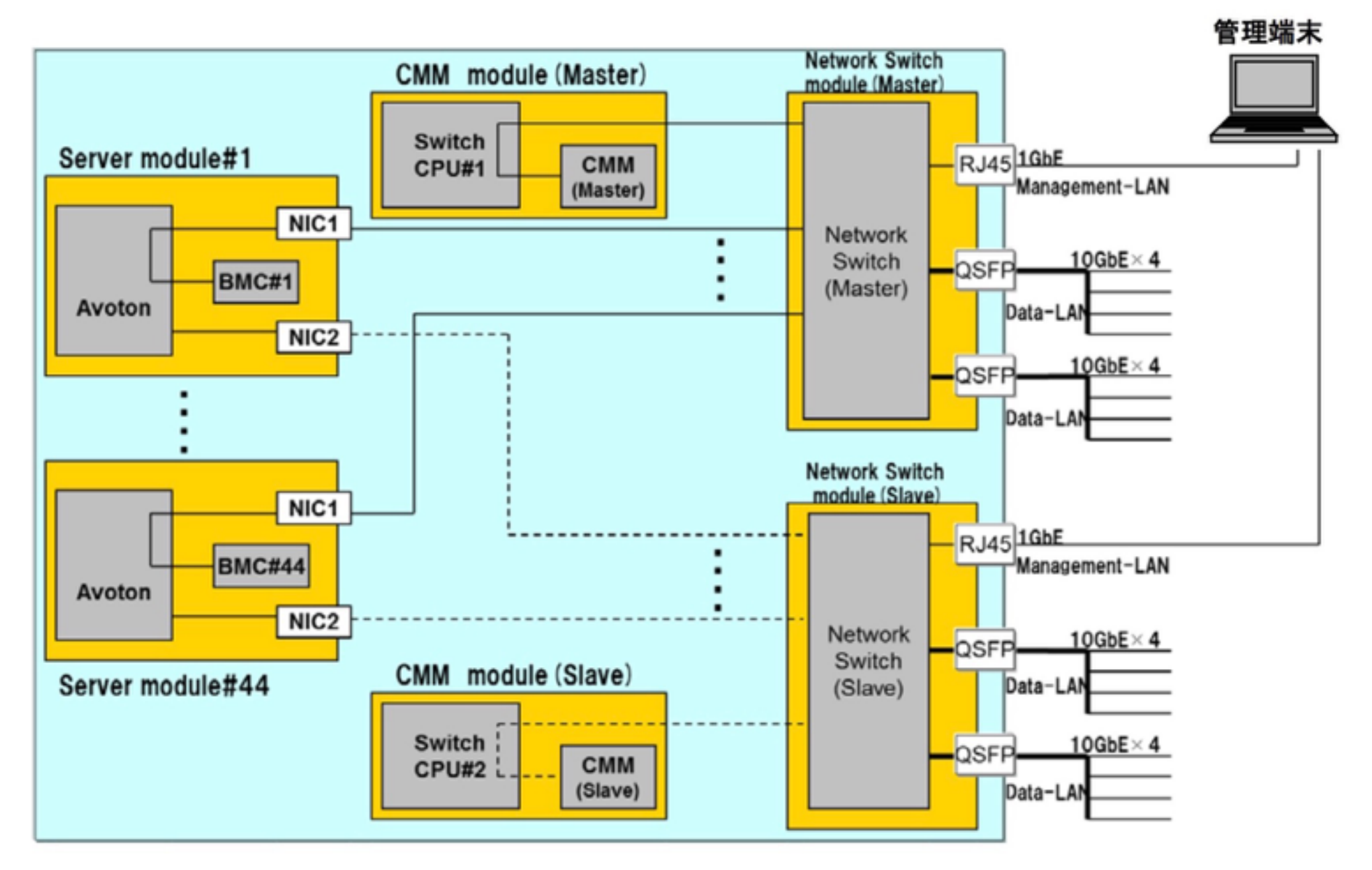

| Server Module*1                                  |                                                                                                    |
|--------------------------------------------------|----------------------------------------------------------------------------------------------------|
| Form factor                                      | Server module that plugs into the Module Enclosure                                                                                 |
| Number of Processors                             | 1                                                                                                    |
| Processors                                       | Intel® Atom <sup>™</sup> Processor C2750 (2.40 GHz/8-core/4 MB)<br>Intel® Atom <sup>™</sup> Processor C2730 (1.70 GHz/8-core/4 MB) |
| Memory Type                                      | DDR3-1600 ECC LV SO-DIMM                                                                                                    |
| Memory Slots                                     | 4                                                                                                    |
| Maximum memory                                   | 32 GB                                                                                                    |
| Storage type                                     | Non-hot plug mSATA SSD                                                                                                    |
| Maximum internal storage                         | 128 GB                                                                                                    |
| Expansion slots                                  | 1 PCIe x8 Gen 2 slot (Using a server module slot, available for up to 12 server modules)                                           |
| Network                                          | 2 2.5 GbE links to switch modules                                                                                                  |
| Systems management                               | Embedded BMC with IPMI 2.0                                                                                                    |
| Operating systems and<br>virtualization software | Red Hat <sup>®</sup> Enterprise Linux <sup>®</sup> 6<br>Ubuntu 12.04                                                               |

| HDD Module*1   |                                                                                                    |
|----------------|----------------------------------------------------------------------------------------------------|
| Form factor    | HDD module that plugs into the Module Enclosure<br>*HDD module can be connected to a server module with Intel® Atom™ Processor C2750 only |
| Number of HDDs | 1                                                                                                    |
| Storage type   | 2.5-inch SATA 500 GB or 1 TB                                                                                                    |

| Module Enclosure*1                                   |                                                                                                    |
|------------------------------------------------------|----------------------------------------------------------------------------------------------------|
| Form factor / height                                 | Rack mount 2U                                                                                                    |
| Server module slots                                  | 46 (16 slots can be used for HDD modules and 12 slots can be used for PCIe cards)                                                                                                    |
| Network interconnects                                | Up to 2 switch modules and each has the following:<br>2 40GbE QSFP+ uplinks, 1 1000BASE-T for management, and 46 2.5GbE down links to server modules                                          |
| Redundant cooling fan                                | Standard, hot plug                                                                                                    |
| Power supplies                                       | 2 1,600 Watt 80 PLUS® Platinum certified hot plug power supply units 200-240 VAC $\pm$ 10% 50 / 60 Hz $\pm$ 3 Hz                                                                              |
| Redundant power supply                               | Standard, hot plug                                                                                                    |
| Temperature and humidity conditions (non-condensing) | Operating: 10 to 40° °C/ 50 to 104° °F, 20 to 80%<br>Non-operating: -10 to 55 °C/14 to 131 °F, 20 to 80%<br>* In specific configurations, the operable ambient temperature is up to 35°C/95°F |
| Dimensions (W x D x H) and maximum weight            | 448.0 x 777.9 x 86.5 mm / 17.6 x 30.6 x 3.4 in<br>34 kg / 74.96 lbs.                                                                                                    |

#### Mount to a rack

- Operate follow a user guide document
- However the DX1000 is lighter than any other similar products, it's heavy. Please do careful.

#### Installation

# Network Switch Module configuration

- Login into 1st Network Switch Module through the serial console port on left side on front panel
- baut rate: 115,200 bps
- ID: admin
- PASSWD: admin

# Left side port

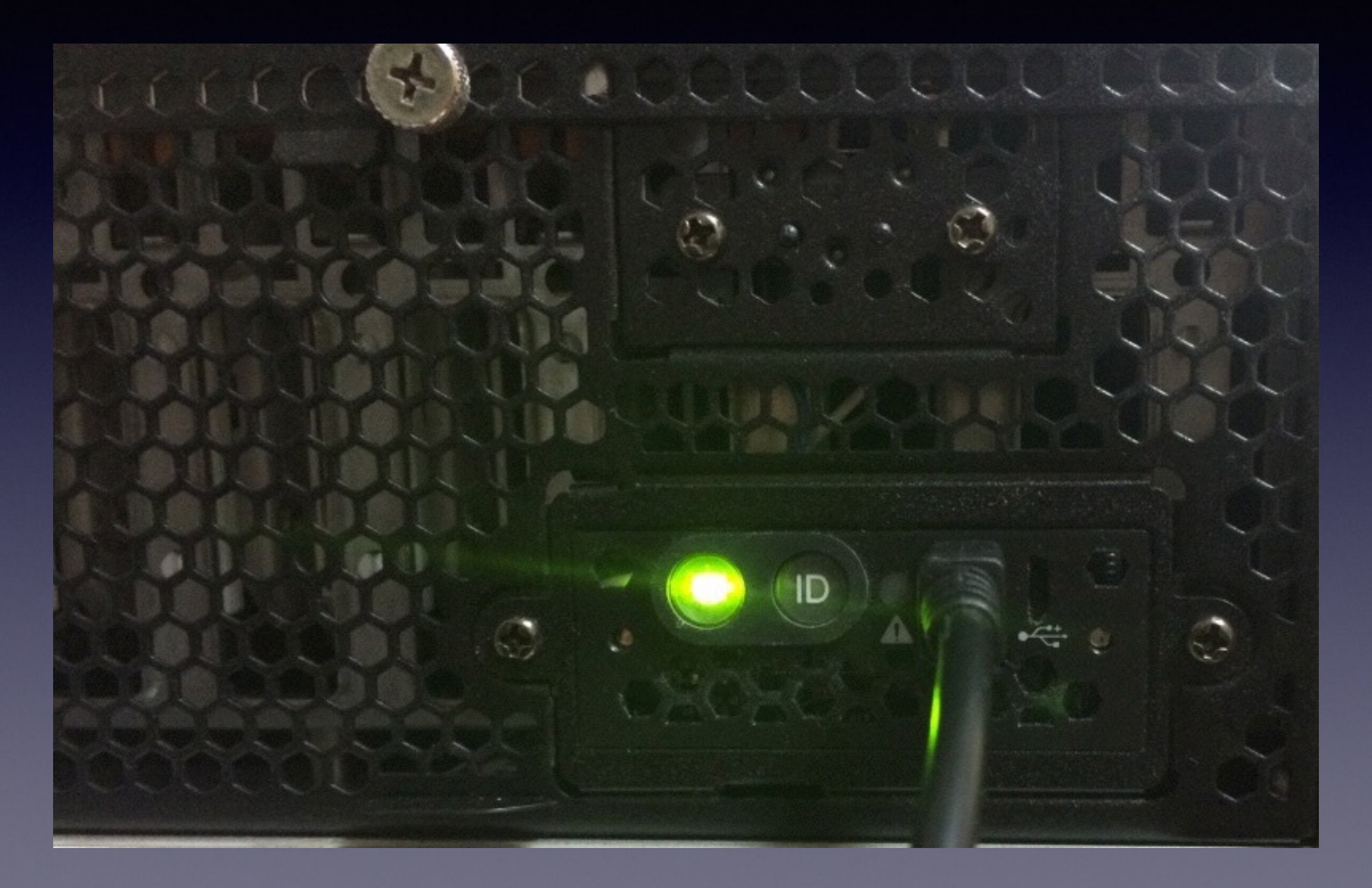

# cu -l /dev/cuaU0 -s 115200
Connected

Wind River Linux 5.0.1.10 console

localhost login: admin Password: Last login: Tue Jan 20 20:28:53 UTC 2015 from 192.168.36.10 on pts/0

Connecting ... Checking ONS status... It may take few minutes... Checking application states ... Checking table states ... Checking platform information ... Getting user information ... Authenticating ...

Switch >

#### Switch >enable Switch #show system

| System Name          | ONS                         |
|----------------------|-----------------------------|
| System Description   | Open Network Software       |
| Ethernet Switch Type | Fulcrum Switch              |
| Name                 | ONS CoreSwitch              |
| Model                | ONS                         |
| Platform             | Mercury                     |
| Chip Version         | Board:01                    |
| Chip Subtype         | fm6000                      |
| API Version          | FocalPoint 3.3.5_00268148 + |
| mercury-20131213     |                             |
| Software Version     | 1.2.0.1425-2                |
| CPU                  | x86_64                      |
| CPU Architecture     | x86_64                      |
| OS                   | Linux                       |
| OS Version           | 3.4.43-WR5.0.1.10_standard  |
| Serial Number        | N/A                         |
| IP Address           | 10.1.1.1                    |
| Mask                 | 255.255.255.0               |
| Gateway              | N/A                         |
| MAC Address          | 74:D4:35:E9:E2:62           |
| Default VLAN         | 1                           |
| Current Partition    | /dev/sda3                   |

Switch #

#### calc MAC address

- 74:D4:35:E9:E2:62 obtained by command
- 74:D4:35:E9:E2:61 MAC of ONS
- 74:D4:35:E9:E2:60 MAC of CMM Module

#### \$ arp -a

dullmdaler.ongs.co.jp (202.216.246.94) at 00:0d:b9:2c:6c:62 on vr2 permanent [ethernet] zenosblead.ongs.co.jp (202.216.246.89) at 00:0b:a2:8c:84:de on vr2 expires in 1180 seconds [ethernet] natial.ongs.co.jp (202.216.246.90) at 00:0d:b9:2b:d2:38 on vr2 expires in 1072 seconds [ethernet] hepitas.ongs.net (202.216.246.91) at 00:0d:b9:32:9c:7c on vr2 expires in 1085 seconds [ethernet] ? (192.168.1.40) at 78:31:c1:d5:6e:fc on vr0 expires in 1178 seconds [ethernet] ? (192.168.1.106) at 64:4b:f0:00:13:4c on vr0 expires in 963 seconds [ethernet] ? (192.168.1.10) at 00:0d:0b:80:3e:18 on vr0 expires in 1182 seconds [ethernet] ? (192.168.1.1) at 00:0d:b9:2c:6c:60 on vr0 permanent [ethernet] ? (192.168.1.29) at 74:D4:35:E9:E2:60 on vr0 expires in 1198 seconds [ethernet] ? (192.168.1.34) at 04:db:56:0d:cb:7c on vr0 expires in 1170 seconds [ethernet] ? (192.168.1.101) at e0:69:95:f5:42:84 on vr0 expires in 748 seconds [ethernet] \$ ping 192.168.1.29 PING 192.168.1.29 (192.168.1.29): 56 data bytes 64 bytes from 192.168.1.29: icmp\_seq=0 ttl=64 time=0.698 ms 64 bytes from 192.168.1.29: icmp seq=1 ttl=64 time=0.648 ms 64 bytes from 192.168.1.29: icmp\_seq=2 ttl=64 time=0.548 ms ^C --- 192.168.1.29 ping statistics ---

3 packets transmitted, 3 packets received, 0.0% packet loss round-trip min/avg/max/stddev = 0.548/0.631/0.698/0.062 ms \$ **\$./mng\_niclist - I 192.168.1.29 - C all** CPU Board ManagementLAN MAC IP

CPU Board23 74:D4:35:83:78:16 0.0.0.0 CPU Board24 74:D4:35:83:75:60 0.0.0.0 CPU Board25 74:D4:35:83:79:1E 0.0.0.0 CPU Board26 74:D4:35:83:73:D3 0.0.0.0 CPU Board27 74:D4:35:83:75:75 0.0.0.0 CPU Board28 74:D4:35:83:75:54 0.0.0.0 CPU Board29 74:D4:35:83:75:3C 0.0.0.0 CPU Board30 74:D4:35:83:79:45 0.0.0.0 CPU Board31 74:D4:35:83:78:52 0.0.0.0 **\$**  DataLAN-1 MAC DataLAN-2 MAC

74:D4:35:83:78:14 74:D4:35:83:78:15 74:D4:35:83:75:5E 74:D4:35:83:75:5F 74:D4:35:83:79:1C 74:D4:35:83:79:1D 74:D4:35:83:73:D1 74:D4:35:83:73:D2 74:D4:35:83:75:73 74:D4:35:83:75:74 74:D4:35:83:75:52 74:D4:35:83:75:53 74:D4:35:83:75:3A 74:D4:35:83:75:3B 74:D4:35:83:79:43 74:D4:35:83:79:44 74:D4:35:83:78:50 74:D4:35:83:78:51 74:D4:35:83:78:53 74:D4:35:83:78:54

#### calc MAC address

- 74:D4:35:83:78:16 obtained by command
- 74:D4:35:83:78:5F MAC of NIC2
- 74:D4:35:83:78:5E MAC of NICI

#### \$ cat /usr/local/etc/dhcpd.conf

option domain-name "bsdconsulting.co.jp"; option domain-name-servers 192.168.1.1; default-lease-time 600; max-lease-time 7200;

# DHCP settings
subnet 192.168.1.0 netmask 255.255.255.0 {
 range 192.168.1.20 192.168.1.60;
 option routers 192.168.1.1;
 option broadcast-address 192.168.1.255;
 option subnet-mask 255.255.255.0;

# PXE boot settings
# kernel looking path (look at /etc/inetd.conf too)
next-server 192.168.1.1;
filename "pxeboot";
# nfs server path
option root-path "192.168.1.10:/home/pxefreebsd";

}

host dx1000mmc1 { hardware ethernet 74:D4:35:E9:E2:60; fixed-address 192.168.1.80; } host dx1000s23bmc { hardware ethernet 74:D4:35:83:78:16; fixed-address 192.168.1.81; } host dx1000s24bmc { hardware ethernet 74:D4:35:83:75:60; fixed-address 192.168.1.82; host dx1000s25bmc { hardware ethernet 74:D4:35:83:79:1E; fixed-address 192.168.1.83; host dx1000s26bmc { hardware ethernet 74:D4:35:83:73:D3; fixed-address 192.168.1.84; host dx1000s27bmc { hardware ethernet 74:D4:35:83:75:75; fixed-address 192.168.1.85; host dx1000s28bmc { hardware ethernet 74:D4:35:83:75:54; fixed-address 192.168.1.86; host dx1000s29bmc { hardware ethernet 74:D4:35:83:75:3C; fixed-address 192.168.1.87; host dx1000s30bmc { hardware ethernet 74:D4:35:83:79:45: fixed-address 192.168.1.88: host dx1000s31bmc { hardware ethernet 74:D4:35:83:78:52; fixed-address 192.168.1.89; host dx1000s32bmc { hardware ethernet 74:D4:35:83:78:55: fixed-address 192.168.1.90: host dx1000s23nic { hardware ethernet 74:D4:35:83:78:14: fixed-address 192.168.1.91: host dx1000s24nic { hardware ethernet 74:D4:35:83:75:5E; fixed-address 192.168.1.92; host dx1000s25nic { hardware ethernet 74:D4:35:83:79:1C; fixed-address 192.168.1.93: host dx1000s26nic { hardware ethernet 74:D4:35:83:73:D1: fixed-address 192.168.1.94: host dx1000s27nic { hardware ethernet 74:D4:35:83:75:73; fixed-address 192.168.1.95: host dx1000s28nic { hardware ethernet 74:D4:35:83:75:52: fixed-address 192.168.1.96: host dx1000s29nic { hardware ethernet 74:D4:35:83:75:3A: fixed-address 192.168.1.97 hardware ethernet 74:D4:35:83:79:43: fixed-address 192.168.1.98: host dx1000s30nic

#### PXE Boot

- I) Host obtains an IP address and tftp information from DHCP server
- 2) loading pxeboot kernel from tftp server
- 3) loading installer from NFS server
- write /etc/rc.conf, /etc/inetd.conf, /etc/ exports, /usr/local/etc/dhcpd.conf for DHCPd, tftp and NFS

# DHCP configuration

\$ pkg install isc-dhcp43-server

/etc/rc.conf
 dhcpd\_enable="YES"

/usr/local/etc/dhcpd.conf
look at 2 pages back

# tftp configuration

/etc/rc.conf
inetd\_enable="YES"

/etc/inetd.conf
 tftp dgram udp wait root /usr/libexec/tftpd \
 tftpd -l -s /tftpboot/amd64/10.1

```
$ cp /boot/pxeboot /tftpboot/amd64/10.1/
$ ls -l /tftpboot/amd64/10.1/
total 260
-r--r--r-- 1 daichi daichi 264192 Mar 9 14:49 pxeboot
$
```

### NFS configuration

#### /etc/rc.conf

rpcbind\_enable="YES"
rpc\_statd\_enable="YES"
rpc\_lockd\_enable="YES"
nfs\_server\_enable="YES"
nfs\_server\_flags="-u -t -n 4"
nfsd\_enable="YES"
mountd\_enable="YES"

#### /etc/exports

V4: / -sec=sys -network 192.168.1.0 -mask 255.255.255.0 /home/pxefreebsd -ro -alldirs -maproot=root

```
 \ mdconfig -a -t vnode \
  FreeBSD-10.1-RELEASE-amd64-disc1.iso
md0
$
 mount_cd9660 /dev/md0 /mnt
$
 tar zvxf /mnt/usr/freebsd-dist/base.txz \
  -C /home/pxefreebsd/
$ ls /home/pxefreebsd/
COPYRIGHT README.TXT docbook.css
                                      proc
                                                  usr
ERRATA.HTM RELNOTES.HTM etc
                                      rescue
                                                  var
ERRATA.TXT RELNOTES.TXT lib
                                      root
HARDWARE.HTM bin libexec
                                      sbin
HARDWARE.TXT boot
                         media
                                      SYS
README.HTM dev
                         mnt
                                      tmp
$ vi /home/pxefreebsd/boot/loader.conf /etc/ttys
$ cat /home/pxefreebsd/boot/loader.conf
boot serial="YES"
console="comconsole"
comconsole port="1000"
comconsole speed="115200"
$ grep ^ttyu2 /home/pxefreebsd/etc/ttys
ttyu2 "/usr/libexec/getty std.115200" xterm on secure
$
```

#### Installation

### Power on the Server Module

\$ ipmitool -I lanplus \
 -U Administrator -P Administrator \
 -H 192.168.1.81 power on
\$ ipmitool -I lanplus \
 -U Administrator -P Administrator \
 -H 192.168.1.81 sol activate

Version 2.16.1242n Copyright (C) 2013 American Megatrends, Inc. BIOS Date: 08/20/2014 09:32:52 Ver: 5.6.0007

IPMI Base Board Management Controller was detected.

| Device ID        | : | 20   | Device Revision   | : | 01    |
|------------------|---|------|-------------------|---|-------|
| IPMI Version     | : | 2.0  | Firmware Revision | : | 01.21 |
| Self Test Result | : | 5500 |                   |   |       |

Press <F2> SETUP

| Aptio Setup Utility<br>Main Advanced Securi    | - Copyright (C) 2013 Ameri<br>ty Server Boot Save & Ex | can Megatrends, Inc.                                                                                                    |
|------------------------------------------------|--------------------------------------------------------|----------------------------------------------------------------------------------------------------|
| BIOS Information<br>BIOS Version<br>Build Date | 5.6.0007<br>08/20/2014                                 | Choose the system  <br> default language                                                                                                    |
| Memory Information<br>Total Memory             | 32768 MB (DDR3)                                        |                                                                                                    |
| System Language                                | [English]                                              |                                                                                                    |
| System Date<br>System Time                     | [Tue 03/10/2015]<br>[14:02:00]                         | <pre>    &gt;&lt;: Select Screen    ^v: Select Item</pre>                                                                                                    |
| Access Level                                   | Administrator                                          | <pre> Enter: Select  <br/> +/-: Change Opt.  <br/> F1: General Help  <br/> F2: Previous Values  <br/> F3: Optimized Defaults  <br/> F4: Save &amp; Exit  <br/> ESC: Exit  </pre> |

Version 2.16.1242n Copyright (C) 2013 American Megatrends, Inc.

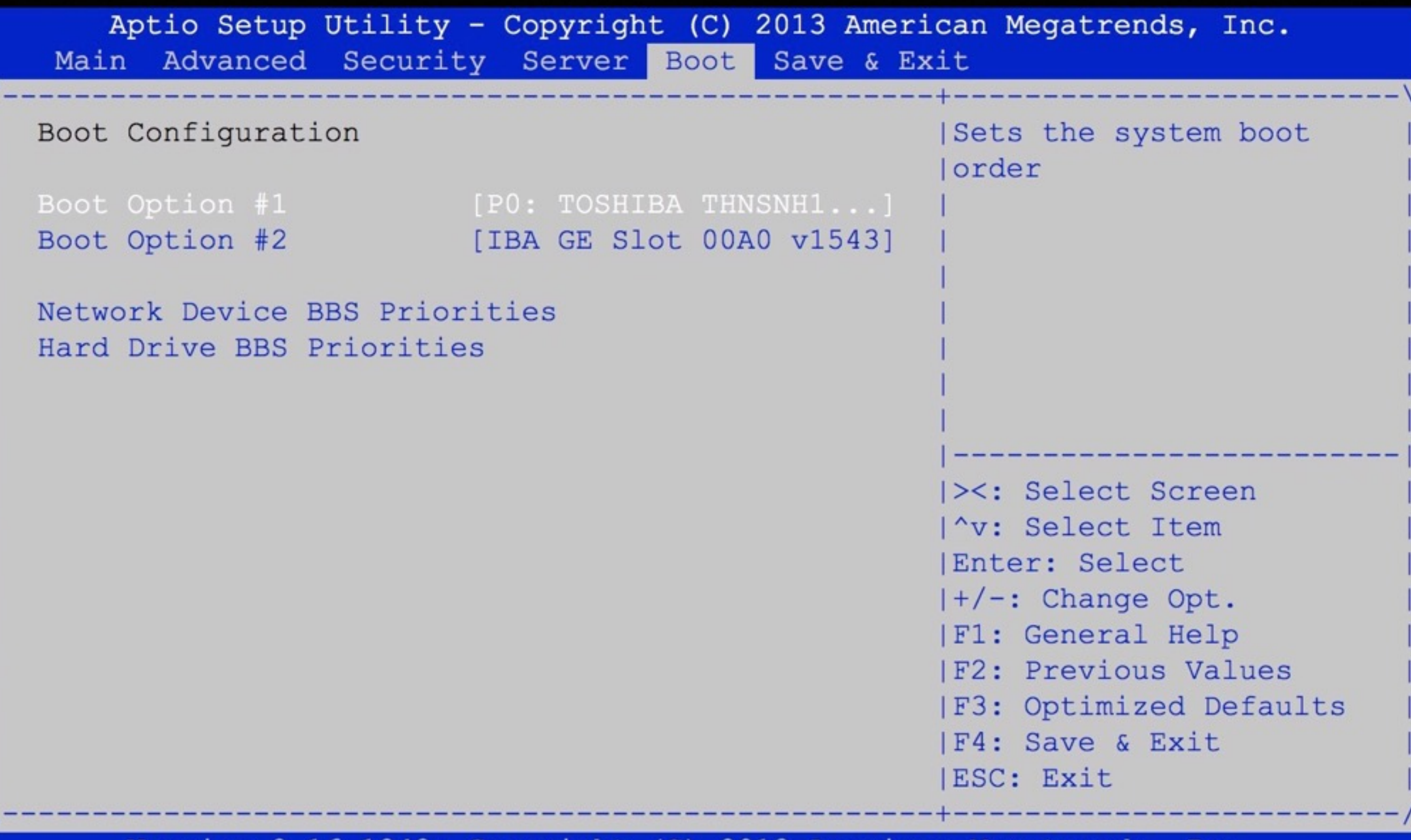

Version 2.16.1242n Copyright (C) 2013 American Megatrends, Inc.

Intel(R) Boot Agent GE v1.5.43
Copyright (C) 1997-2013, Intel Corporation

CLIENT MAC ADDR: 74 D4 35 83 78 14 GUID: 14788335 D474 8001 E311 CD7D00741F87 CLIENT IP: 192.168.1.91 MASK: 255.255.255.0 DHCP IP: 192.168.1.1 GATEWAY IP: 192.168.1.1 TFTP..\_

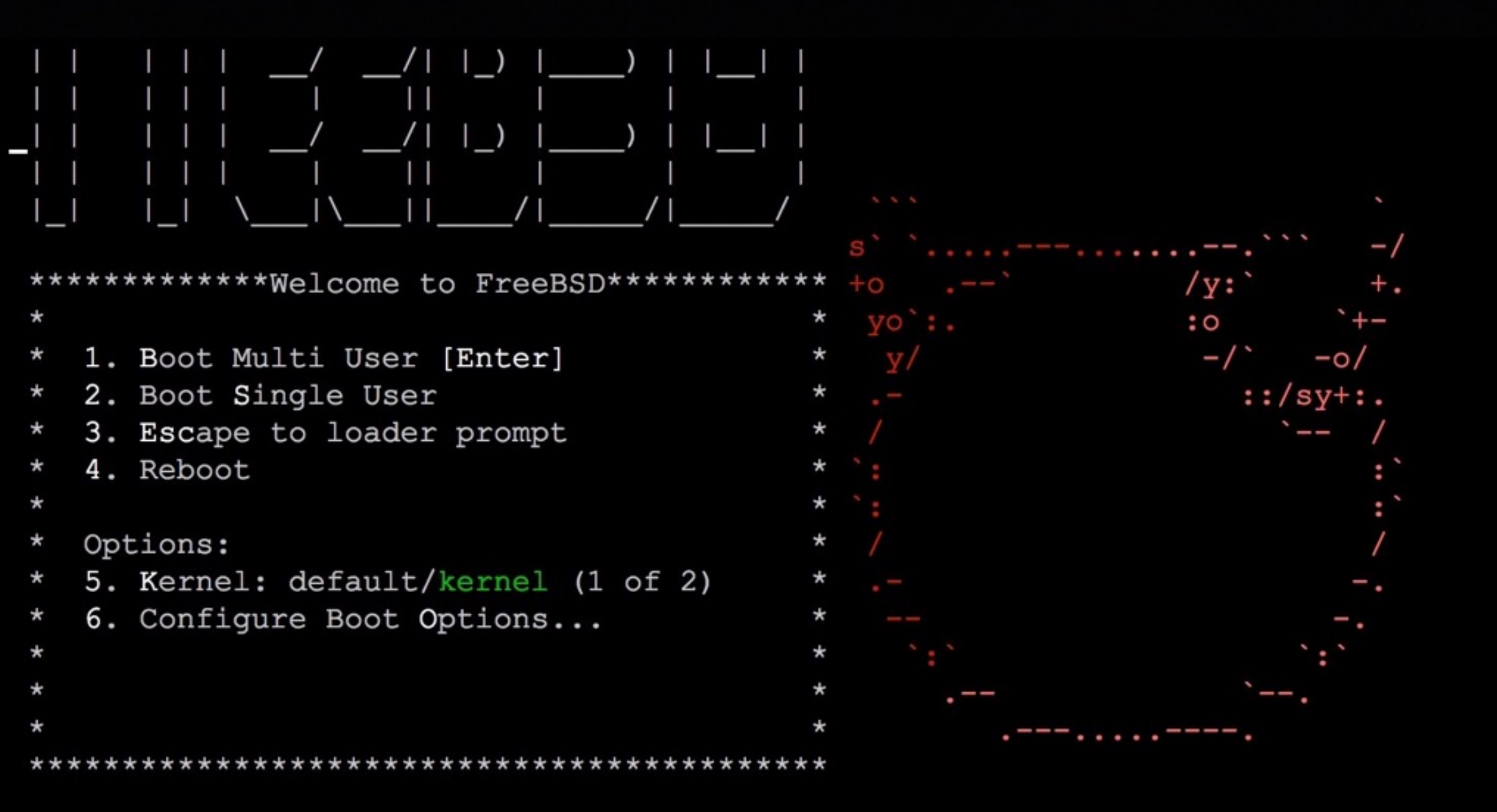

/boot/kernel/kernel text=0xf8f898 data=0x124a30+0x2055c0 syms=[0x8+0x1405e0+0x8+
0x15b077-

```
add net ::ffff:0.0.0.0: gateway ::1
add net :: 0.0.0.0: gateway :: 1
Generating host.conf.
eval: cannot create /etc/host.conf: Read-only file system
eval: cannot create /etc/host.conf: Read-only file system
eval: cannot create /etc/host.conf: Read-only file system
/libexec/resolvconf/libc: cannot create /etc/resolv.conf: No such file or direct
ory
Creating and/or trimming log files.
Starting syslogd.
ELF ldconfig path: /lib /usr/lib /usr/lib/compat
32-bit compatibility ldconfig path: /usr/lib32
Clearing /tmp (X related).
Starting local daemons:
Welcome to FreeBSD!
Please choose the appropriate terminal type for your system.
Common console types are:
   ansi
            Standard ANSI terminal
           VT100 or compatible terminal
   vt100
           xterm terminal emulator (or compatible)
   xterm
   cons25w cons25w terminal
```

```
Console type [vt100]:
```

#### Welcome

Welcome to FreeBSD! Would you like to begin an installation or use the live CD?

<Install> < Shell > <Live CD>

#### Conclusion

#### Conclusion

- NEC Micro Modular Server DX1000 is affordable as Hadoop clusters or to bundle many physical servers into a rack
- Installation into DX1000 Server Modules is a little bit confusion, but no problem
- FreeBSD can run on DX1000 Server Modules

#### Appendix a. change QSFP to RJ45

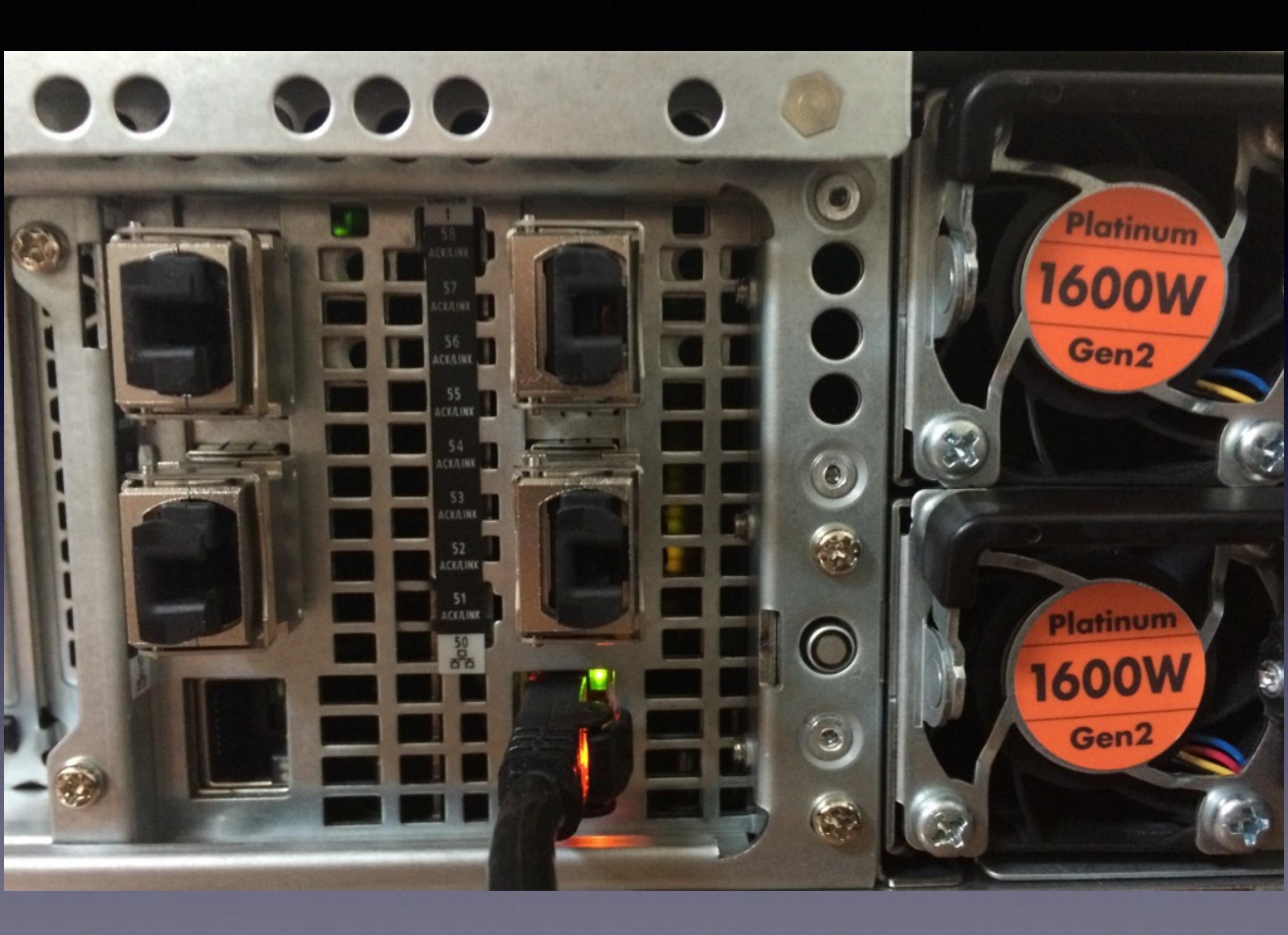

- \$ ipmitool -I lanplus -U Administrator -P Administrator -H 192.168.1.80 raw \ 0x30 0x06 0x40 0x17 0x00 0x20 0x30 0xb0 0x26 0x00 0x01 0x01 0x14 0x00 0x00 0xc4

- \$ ipmitool -I lanplus -U Administrator -P Administrator -H 192.168.1.80 raw \
- 0x30 0x06 0x40 0x1d 0x00 0x20 0x30 0xb0 0x26 0x00 0x01 0x01 0x14 0x00 0x00 0xc4 \$ ipmitool -I lanplus -U Administrator -P Administrator -H 192.168.1.80 raw \
- 0x30 0x06 0x40 0x1e 0x00 0x20 0x30 0xb0 0x26 0x00 0x01 0x01 0x14 0x00 0x00 0xc4
- \$ ipmitool -I lanplus -U Administrator -P Administrator -H 192.168.1.80 raw \
- 0x30 0x06 0x40 0x1f 0x00 0x20 0x30 0xb0 0x26 0x00 0x01 0x01 0x14 0x00 0x00 0xc4 \$ ipmitool -I lanplus -U Administrator -P Administrator -H 192.168.1.80 raw \
- 0x30 0x06 0x40 0x20 0x00 0x20 0x30 0xb0 0x26 0x00 0x01 0x01 0x14 0x00 0x00 0xc4

#### \$ cu -s 115200 -l /dev/cuaU0 Connected

Wind River Linux 5.0.1.10 console

localhost login: admin Password: Last login: Mon Mar 9 18:14:21 UTC 2015 on console

Connecting ... Checking ONS status... It may take few minutes... Checking application states ... Checking table states ... Checking platform information ... Getting user information ... Authenticating ...

Switch >

Switch >enable Switch #configure Switch (config)#interface range xe47, xe50 Switch (config-if-range)#switchport pvid 1 Switch (config-if-range)#no switchport vlan add 4092 Switch (config-if-range)#switchport vlan add 1 untagged Switch (config-if-range)#exit Switch (config)#interface range xe1-xe46 Switch (config-if-range)#shutdown Switch (config-if-range)#no switchport vlan add 4092 Switch (config-if-range)#no shutdown Switch (config-if-range)#exit Switch (config)#no spanning-tree Switch (config)#exit Switch #save config

Configuration saving is in progress. It may take few minutes.

Switch #exit

Appendix b. contact list

#### interested in purchasing

- North America: NEC Corporation of America http://www.necam.com/servers
- Europe: NEC Enterprise Solutions http://www.nec-enterprise.com/
- APAC: NEC Corporation http://www.nec.com/express